## Instructions for Accessing your DLCI Giving Records

\*Note\* These instructions must be done from a computer with Internet Access. Also, for those that have used the Givelify application/service, you must login to the <u>Givelify</u> website to get your giving records.

- 1. Use your web browser to go to **www.dlci.church/genesys**
- Login with your DLCI username & password

   a. If you don't remember your password, click on "Forgot password" and enter the email address you used to create your account.

b. If you don't have a DLCI account, click on "Signup" and complete the form. Please also notify "donations@dlci.church" so we can verify/validate your account.

c. If you do not have an email address, contact us at (617) 917-4206, and provide us with your:

Name Contact phone number Current address

- Once you've logged in, click on the "My Journey" menu option and select "Giving Records"
  - Here you'll see a table with a listing of your itemized giving details.
- 4. To create a Giving Report for your **2024** Taxes, follow these steps:
  - In the Giving Report section, choose the Year "2024" and click on "Create Report"
  - Click on the button option which says "PDF Report".
  - Your report will be saved as an Adobe PDF file and downloaded on your computer.

If you get stuck along the way, just send an email describing your problem to "donations@dlci.church" or call the main phone line (617) 917-4206